## گام اول: در مرورگر وب آدرس /http://meded.behdasht.gov.ir را وارد کنید

| meded.behdasht.gov.ir/UIL/faPas × S medea                                                                      | - orchaPas X +             |                                  | - 0           |
|----------------------------------------------------------------------------------------------------|----------------------------|----------------------------------|---------------|
| → C ▲ Not secure   meded.behdasht.gov.ir/UII                                                                   | L/faPage.htm               |                                  | • 🕸 🕸 😌       |
| 🗲 ورود 🏜 ثبت نام 🖪 EN                                                                                          | نمك                        | ـُـ ها توآورانه وزارط بهدانن     | سامانه فعاليد |
|                                                                                                    | راهنماي كامل مديريت نواوري | ثبت نام اسامی برترین های جشنواره | جستجو ورود    |
| حه ی ثبت نام باز شود مه آموزشی ،<br>در دو سطح                                                                  | ام را کلیک کنید تا صف      | گام دوم : گزینه ی ثبت ن          |               |
| شناسائی و بالاخره منتشر می نماید<br>قابلیت جام ماجانه میا تند از                                               |                            | Q جستجو                          | عنوان فارسی   |
| قابلیت های شامانه عبرتند از<br>• ثبت ، هدایت و ارزشیابی فرایندهای<br>نوآورانه، دانشورانه و دانش ، پژوهی آموزشی |                            | جستجو                            | عنوان انگلیسی |
| · ذخیره، آرشیو، انتشار و به اشتراک گذاری<br>منابع آموزشی ارزشیابی شده در سطح                                   |                            | Q جستجو                          | Meshld        |
| دانشگاهی و ملی<br>• قابلیت جستجو و بازیافت و دسترسی به<br>منابع آموزشی در سطح دانشگاهی و ملی                   |                            | Q جستجو                          | کلمات کلیدی   |
|                                                                                                    |                            |                                  |               |

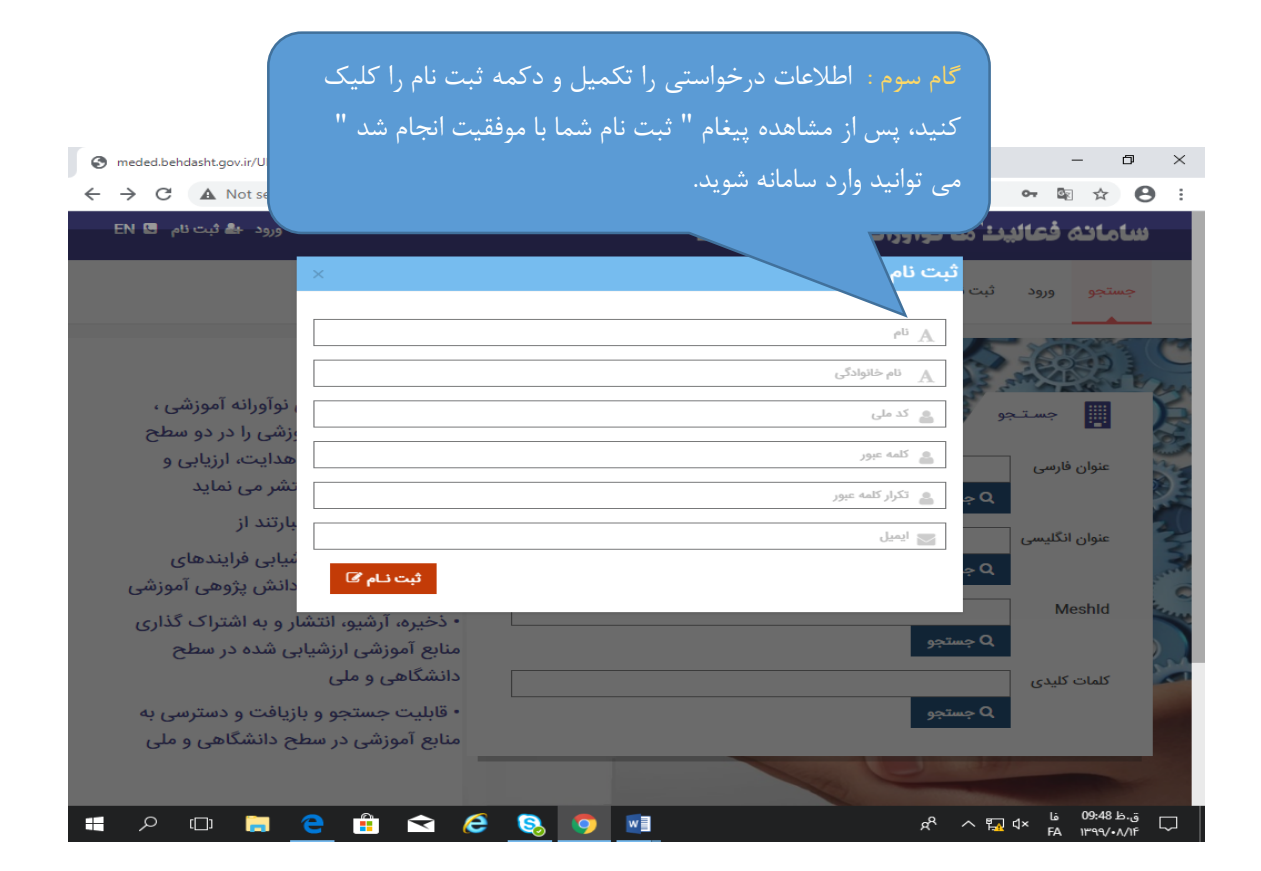

|                                              |        | and south francisco to |                  | West of the second second seco |
|----------------------------------------------|--------|------------------------|------------------|----------------------------------------------------------------------------------------------------|
| *                                            |        | ورود به سامانه         | یت نام اسامی برت | جستجو ورود ثب                                                                                                    |
|                                              |        |                        |                  |                                                                                                    |
|                                              |        | 🛔 کد ملی               | 2 and a sta      |                                                                                                    |
| ملی فعالیتهای نوآورانه آموزشی ،              |        | 🚊 رمز عبور             | Strange Star     | sains III                                                                                                    |
| ای نوآورانه آموزشی را در دو سطح              | رود (← | 9                      | Barry and        |                                                                                                    |
| هی و کشوری هدایت، ارزیابی و                  |        | بازیابی رمز عبور       |                  | عنوان فارسی                                                                                                    |
| ی و بالاحره میتشر می تماید                   |        | عضویت در سامانه        | ومستجو           | ۹.                                                                                                    |
| اهای سامانه عبارتند از                       |        |                        |                  | عنوان انگلیسی                                                                                                    |
| ثبت ، هدایت و ارزشیابی فرایندهای             | -      |                        | ) جستجو          | <b>a</b>                                                                                                    |
| اورانه، دانشورانه و دانش پژوهی اموزشی        | تو     |                        |                  | Meshid                                                                                                    |
| ذخیره، آرشیو، انتشار و به اشتراک گذاری       |        |                        | حستجو            | 2                                                                                                    |
| ابع اموزشی ارزشیابی شده در سطح<br>نشگاه معما |        |                        |                  |                                                                                                    |
| نستاهی و منی                                 | 3      |                        |                  | كلمات كليدى                                                                                                    |
| فابلیت جستجو و بازیافت و دسترسی به           |        |                        | ) جستجو          | ۹.                                                                                                    |

| گام پنجم :"درخواست جدید احراز هویت دانشگاهی"را کلیک کنید                                                                                                    |                                                                   |
|----------------------------------------------------------------------------------------------------|-------------------------------------------------------------------|
| S meded.be                                                                                                    | - 0 ×                                                             |
| ← → C ▲ Not secure   meded.behdasht.gov.ir/UIL/faPage.htm                                                                                                    | 🕶 🖻 🌣 😁 :                                                         |
| جدید آحراز هویت دانشگاهی درخواست های احراز هویت من تغییر کلمه عبور اسامی برترین های جشنواره                                                                                                    | صفحه اصلی<br>مفحه الملی<br>خروج از سیستم                          |
| می امانه ملی فعالیتهای نوآورانه آموزشی ،<br>فعالیتهای نوآورانه آموزشی ،<br>فعالیتهای نوآورانه آموزشی ،<br>فناسائی و بالاخره منتشر می نماید<br>فتابلیت های سامانه عبارتند از<br>فترورانه، دانشورانه و دانش پژوهی آموزشی<br>ستجو<br>ستجو<br>ستجو<br>ستجو<br>ستجو<br>ستجو<br>ستجو<br>ستجو<br>ستجو<br>ستجو<br>ستجو<br>ستجو<br>ستجو<br>ستجو<br>ستجو<br>ستجو<br>ستجو<br>ستجو<br>منابع آموزشی و ملی منابع ،<br>منابع آموزشی ایتشار و به اشتراک گذاری<br>منابع آموزشی اینشامی و ملی<br>منابع آموزشی در سطح دانشگاهی و ملی | ی جستجو<br>عنوان فارسی<br>عنوان انگلیسی<br>مهنان انگلیسی<br>ه مها |
| 📲 🔎 📼 💼 😑 💼 🖆 🤗 🧕 💷 💷                                                                                                    | ∧ 🚰 ל× ENG 10:05 ש.,ם<br>ווייפעי.א/ור                             |

| meded.behdasht.govi<br>                  | عات مورد نظر کلید<br>را کلیک نمائید.                  | گام ششم : پس از تکمیل اطلاع<br>دانشگاه علوم پزشکی مشهد" ر                 | <ul> <li>۲</li> <li>۲</li> <li< th=""></li<></ul> |
|------------------------------------------|-------------------------------------------------------|---------------------------------------------------------------------------|----------------------------------------------------------------------------------------------------|
|                                          |                                                       |                                                                           |                                                                                                    |
| دانشگاه علوم پزشکی مشهد                  | دانشگاه محل کار *                                     | ~                                                                         | جنسيت*                                                                                                    |
| انتخاب کنید                              | دانشکده*                                              |                                                                           | نام*                                                                                                    |
|                                          | گروه آموزشی*                                          |                                                                           | نام خانوادگی*                                                                                                    |
| پزشكى 🗸 انتخاب كنيد 🗸                    | رشته تحصيلی*                                          |                                                                           | کد ملی*                                                                                                    |
| عمومى 🗸                                  | مقطع*                                                 |                                                                           | تلفن همراه                                                                                                    |
| غیر هیات علمی 🗸                          | مرتبه علمی*                                           | ~                                                                         | پست الکترونیک*                                                                                                    |
| دانشگاه علوم پزشکی مشهد 🗸                | ارسال به دانشگاه*                                     |                                                                           | تلفن ثابت                                                                                                    |
| ارسال به دانشگاه دانشگاه علوم پزشکی مشهد |                                                       |                                                                           | آدرس محل کار                                                                                                    |
| ، و آموزش                                | متعلق به وزرات بهداشت و درمان<br>کت فرایند گستر نیوشا | کلیه حقوق مادی و معنوی این سیستم<br>کشور میباشد<br>طراحی و بیاده سازی شرّ | جهارشنبه, ۱۴ آبان ۱۳۹۹<br>ق.ط 10:18 فا حدر                                                                                                    |

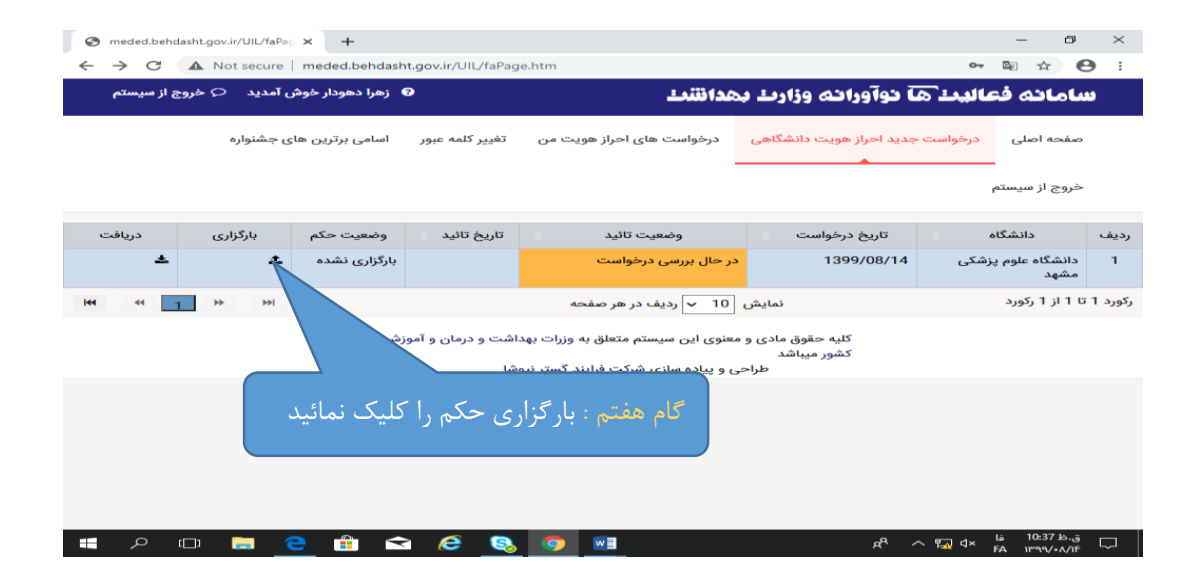

| S meded.behdasht.gov.ir/UIL/faPa <sub>S</sub> × +                                   |                | -                       | ٥                 | $\times$  |
|-------------------------------------------------------------------------------------|----------------|-------------------------|-------------------|-----------|
| ← → C ▲ Not secure   meded.behdasht.gov.ir/UIL/faPage.htm                           | o-, C          | € ☆                     | Θ                 | :         |
| ید: ها توآوراته وزارت بهدانتند: ۲۰ خروج از سیستم<br>ویا ها توآوراته وزارت بهدانتند: | فعال           | انه ز                   | ساه               |           |
| بارگزاری حکم<br>خواست<br>ایل حکم را اینجا بارگذاری کنید<br>No file chosen [in]      | در<br>ىتم      | به اصلی<br>ج از سیس     | صفح<br>خروج       |           |
| بارگزاری دریافت<br>غ غ                                                              | یگاہ<br>م پزشک | دانش<br>مگاه علوه<br>بد | ،<br>داننا<br>مشر | رديف<br>1 |
|                                                                                     |                | ز 1 رکورد               | 11 ט 1            | رکورد     |
| گام هشتم : روی دکمه ی "choose file" کلیک نموده و فایل                               |                |                         |                   |           |
| حکم را بارگزاری کنید و تازمان تایید درخواست منتظر بمانید.                           |                |                         |                   |           |
|                                                                                     |                | 10.43                   |                   |           |
| #                                                                                   | × БА           | 10:42                   | -A/IF [           | $\sim$    |

| ت احراز هویت شما تایید شود(منوط به بارگزاری حکم کارگزینی)          | گام نهم : در صورتیکه درخواسد                               |
|--------------------------------------------------------------------|------------------------------------------------------------|
| دام به بارگزاری فرآیند نمائید.                                     | می توانید وارد سامانه شده و اق                             |
| C A Not secure meded babdasht onvir(/////Main.htm                  | * 8                                                        |
| ن وآورانه Ministry of Health and Medical Education                 | 🐣 سامانه ثبت و                                             |
| ا خانه                                                             | • زهرا دهودار خوش امدید                                    |
| راهنمای سامانه و راهنمای کامل                                      | نقش : کاربر دانشگاهی                                       |
| مديريت تواوري                                                      | ه جستجو                                                    |
| 📠 درخواست های احراز هویت 🗸 🔝 مشاوره 🗸                              | 🖋 خانه                                                     |
| ہ <mark>ہے اس اس اس اس اس اس اس اس اس اس اس اس اس </mark>          | می پروپوزال نوآورانه/ارزشیابی دانش پژوهانه<br>می گواهی احر |
| $\sim$ پروپوزال های ایده نوآورانه(فرایند) $\sim$                   | 🖉 درخواست های اح                                           |
| ر سامانه "پروپوزال نوآورانه/ارزشیابی دانش پژوهانه" را کلیک نمائید. | گام دهم : جهت ثبت فرآیند در                                |
| 0 0 0 0 0 0 0 0 0 0 0 0 0 0 0 0 0 0 0                              | 🔒 تغییر کلمه عبور                                          |
| 📷 درخواست ارزشیابی دانش پژوهی/دانش پژوهانه (فرایند) 🗸              | 🔒 پروفایل                                                  |
| 0 0 0 0 0 1 1 1 1 1 1 1 1 1 1 1 1 1 1 1                            | ڻ خروج                                                     |
| 🗯 🔎 🖽 🗧 😫 🛸 😂 🧕 💷                                                  | یق.ظ 10:58 فا ملام 🖓 م<br>FA ۱۳۹۹/۰۸/۱۴ ټ                  |

| S meded.behdasht.gov.ir/UIL/Main × +                                |                                                        | – a ×                                     |
|---------------------------------------------------------------------|--------------------------------------------------------|-------------------------------------------|
|                                                                     |                                                        | ☆ ⊖ :                                     |
| کلید اصافه کلیک نمائید.                                             | مای ن <u>و</u> آوران <mark>کام یازدهم : برروی</mark>   | 👋 سامانه ثبت فعاليت ه                     |
| 222 <b>?</b> Q                                                      | 🖌 پروپوزال نوآورانه/ارزش                               | 📥 زهرا دهودار خوش آمدید 😃                 |
|                                                                     |                                                        | 🚢 نقش : کاربر دانشگاهی                    |
|                                                                     | TIGUES                                                 | 🍫 خدمات مشاوره                            |
| ات سطح حیطه تاریخ ثبت<br>دی نوآوری ثبت اولیه<br>دی نوآوری ثبت اولیه | نوع<br>ردیف درخواست عنوان فارسی عنوان مش کلم           | ه جستجو                                   |
|                                                                     | •                                                      | الله خانه                                 |
| iee                                                                 | اضافه پروپوز ال                                        | 🛷 پروپوزال نوآورانه/ارزشیابی دانش پژوهانه |
|                                                                     |                                                        | 🔗 گواهی احراز هویت به دانشگاه             |
|                                                                     | درخواست ارزشیابی دانش پژوهی/دنش پژوهانه                | 🔗 درخواست های احراز هویت من               |
| ادامه انصراف                                                        |                                                        | 🖋 اسامی برندگان فعالیت های برتر دانشگاهی  |
|                                                                     |                                                        | 🖋 اسامی برندگان فعالیت های برتر کشوری     |
|                                                                     |                                                        | e suis de                                 |
|                                                                     |                                                        | 🖴 تغییر کلمه عبور                         |
| است ارزشیابی دانش پژوهی/دانش                                        | مودن " <mark>پروپوزال نوآورانه</mark> و یا <u>درخو</u> | گام دوازدهم : جهت اضافه ن                 |
| . خود نموده و پس از ارسال ،وضعیت                                    | <b>ا انتخاب</b> و اقدام به ثبت درخواست                 | پژوهانه" آیتم مورد نظر ر                  |
|                                                                     |                                                        | 1 * ***111                                |
|                                                                     | ب داور آفر آر م <del>ی خیرد.</del>                     | درخواست د <del>ر مرحله التحا</del> د      |